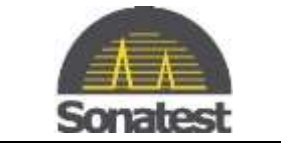

## How to perform a software upgrade on the Prisma

- 1. Use a Web Browser and get to: http://sonatestap.com/SoftwareUpdates/Prisma/
- 2. Download the file: prisma\_update\_3.X.X.img
- 3. Copy the file to a USB Memory Stick
  - 4. Insert the USB Memory Stick into the Prisma
  - 5. On the DFD, load any configuration file to have access to the "Pref" tab. In the "Pref" tab scroll down to "System Update...". Press OK.

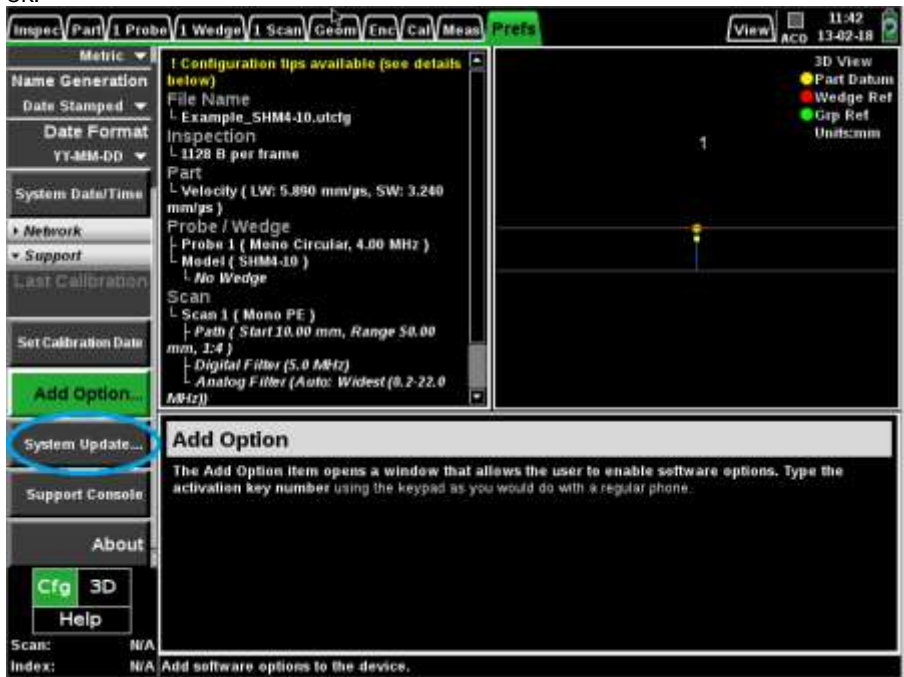

## 9 10 11

13

6. Follow the instruction on screen

Note: This procedure requires 10 minutes to execute

7

8

1